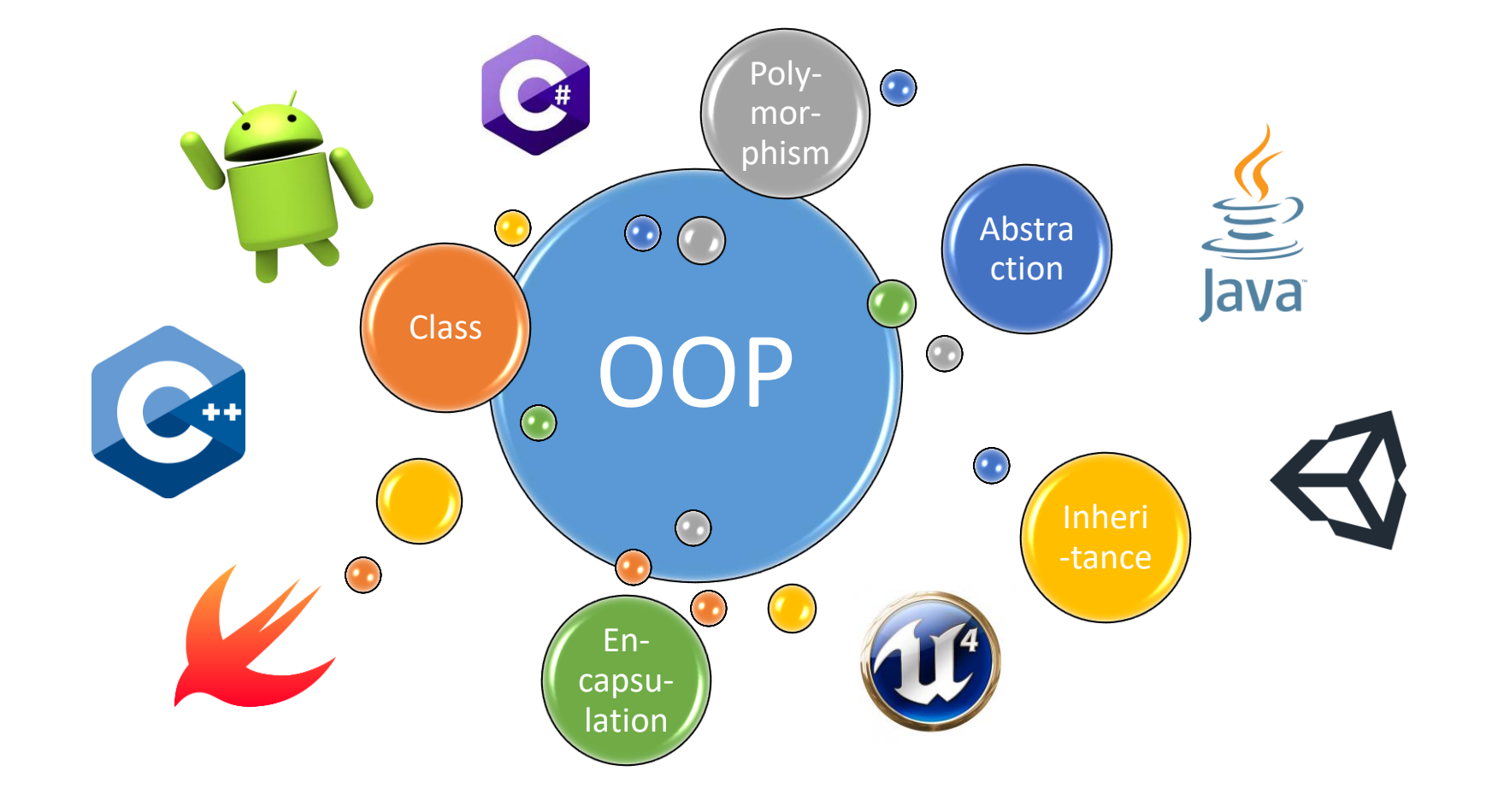

# Homework 2 -Basic Calculator

Kuan-Ting Lai 2019/3/20

# Building a Basic Calculator

- Create a basic calculator using Java Swing
- Implement basic functions:
  - Addition ( + )
  - Subtraction ( )
  - Multiplication (\*)
  - Division ( / )
  - Minus-plus ( ± )
  - Clear (C)
  - Cancel Entry ( CE )

| 🛓 Calcu | ulat — |   | × |
|---------|--------|---|---|
|         |        |   |   |
| CE      | Clear  |   | 1 |
| 7       | 8      | 9 | * |
| 4       | 5      | 6 | - |
| 1       | 2      | 3 | + |
| ±       | 0      |   | = |

# Building Calculator using IntelliJ

### • Install IntelliJ Community

| JET<br>BRAINS | Tools  | Language  | es Soluti  | ons      | Support | Store | e a      |
|---------------|--------|-----------|------------|----------|---------|-------|----------|
| IntelliJ IDEA | Coming | in 2019.1 | What's New | Features | s Learn | Buy   | Download |

| IJ                                                                              | Windows macOS Linux                | Sownload Intellij IDEA       Windows     macOS       Linux |  |  |
|---------------------------------------------------------------------------------|------------------------------------|------------------------------------------------------------|--|--|
|                                                                                 | Ultimate                           | Community                                                  |  |  |
| Version: 2018.3.5                                                               | For web and enterprise development | For JVM and Android development                            |  |  |
| Build: 183.5912.21<br>Released: February 26, 2019<br><mark>Release notes</mark> | DOWNLOAD .EXE                      | DOWNLOAD .EXE                                              |  |  |
| System requirements<br>Installation Instructions<br>Previous versions           | Free trial                         | Free, open-source                                          |  |  |
| License                                                                         | Commercial                         | Open-source, Apache 2.0 ?                                  |  |  |
| Java, Kotlin, Groovy, Scala                                                     | ✓                                  | ×                                                          |  |  |

3

# Create a Java Project

- Press Next
- Don't select any template

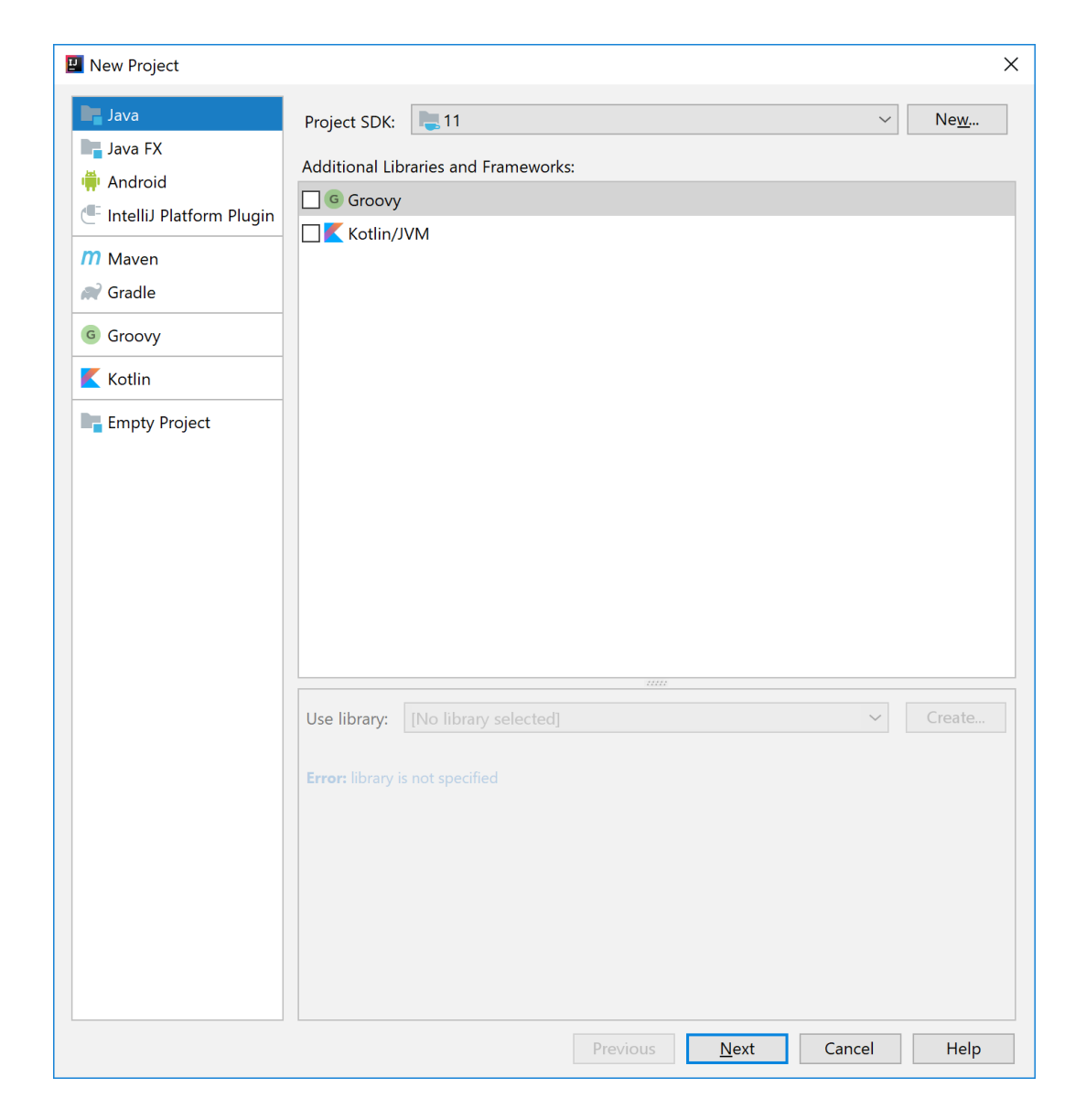

# Add GUI Form

📱 Calculator [C:\Users\User\IdeaProjects\Calculator] - IntelliJ IDEA

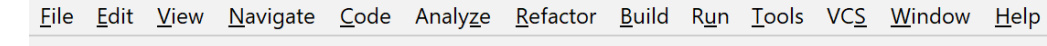

# Right Click

| 1    | Calculator >         | c 👌 Ċ CalculatorUI                                                                          |                   |                                  |          |
|------|----------------------|---------------------------------------------------------------------------------------------|-------------------|----------------------------------|----------|
| ect  | Project 🔻            | 🕀 🚠 🏟 -                                                                                     | -                 |                                  |          |
| Proj | Calculator           | C:\Users\User\IdeaProjects`                                                                 | \Ca               |                                  |          |
| ÷    | > 📄 .idea            |                                                                                             |                   |                                  |          |
|      | > 📄 out              |                                                                                             |                   |                                  |          |
|      | > 📄 src              | New                                                                                         |                   |                                  |          |
|      | Calculato            | New                                                                                         | 7                 |                                  |          |
|      | > IIII External Libr | X Cu <u>t</u>                                                                               | Ctrl+X            |                                  |          |
|      | 📉 Scratches an       | ∎ <u>С</u> ору                                                                              | Ctrl+C            | Caratab File                     |          |
|      |                      | C <u>o</u> py Path                                                                          | Ctrl+Shift+C      |                                  |          |
|      |                      | Cop <u>y</u> Reference                                                                      | Ctrl+Alt+Shift+C  |                                  |          |
|      |                      | Paste                                                                                       | Ctrl+V            |                                  |          |
|      |                      | Find <u>U</u> sages                                                                         | Alt+F7            | package-into.java                |          |
|      |                      | Find in <u>P</u> ath                                                                        | Ctrl+Shift+F      | module-Info.java                 |          |
|      |                      | Repl <u>a</u> ce in Path                                                                    | Ctrl+Shift+R      | HTML File                        | e Doi    |
|      |                      | Analy <u>z</u> e                                                                            | >                 | 🤄 .editorconfig file             | .:£+ . N |
|      |                      | <u>R</u> efactor                                                                            | >                 | Kotlin Script                    | IIIt+r   |
|      |                      | Add to F <u>a</u> vorites                                                                   | >                 | JavaFXApplication                | E        |
|      |                      | Show Image Thumbn                                                                           | ails Ctrl+Shift+T | Singleton                        | -        |
|      |                      | Reformat Code                                                                               | Ctrl+Alt+L        | G Gradle Kotlin DSL Build Script | t+Ho     |
|      |                      | –<br>Optimize Imports                                                                       | Ctrl+Alt+O        | G Gradie Kotlin DSL Settings     |          |
|      |                      | Delete                                                                                      | Delete            | XSLI Stylesheet                  | oper     |
|      |                      | Build Module 'Calcula                                                                       | ator'             | Edit File Templates              |          |
|      |                      | Rebuild ' <defaults'< td=""><td>Ctrl+Shift+F9</td><td>🚦 GUI Form</td><td></td></defaults'<> | Ctrl+Shift+F9     | 🚦 GUI Form                       |          |
|      |                      |                                                                                             | Carronnerro       | 🚦 Dialog                         |          |
|      |                      | Show in Explorer                                                                            |                   | Form Snapshot                    |          |
|      | Run: Calcula         | Open in Terminal     Due Katlie Cental                                                      | Ctul , Alt. JAI   | Resource Bundle                  |          |
|      | "C:\P                | Kun Kotiin Scratch                                                                          | Ctri+Alt+W        | Plugin DevKit >                  | Brair    |
|      | • T                  | Local <u>H</u> istory                                                                       | >                 |                                  |          |
|      | Draca                | 😋 Svnchronize 'src'                                                                         |                   |                                  |          |

# Name Your Form "CalculatorForm"

| 💾 New GUI Form               |                                | $\times$              |
|------------------------------|--------------------------------|-----------------------|
| Form name:                   | CalculatorForm                 | $\uparrow \downarrow$ |
| Base layout manager:         | GridLayoutManager (IntelliJ) ~ |                       |
| ✓ Create <u>b</u> ound class |                                |                       |
| Class name:                  | CalculatorForm                 |                       |
|                              | OK Cance                       | I                     |

# Set JPanel's Name

• Select the JPanel in the Component tree of the form view and update the field name property to calculatorView.

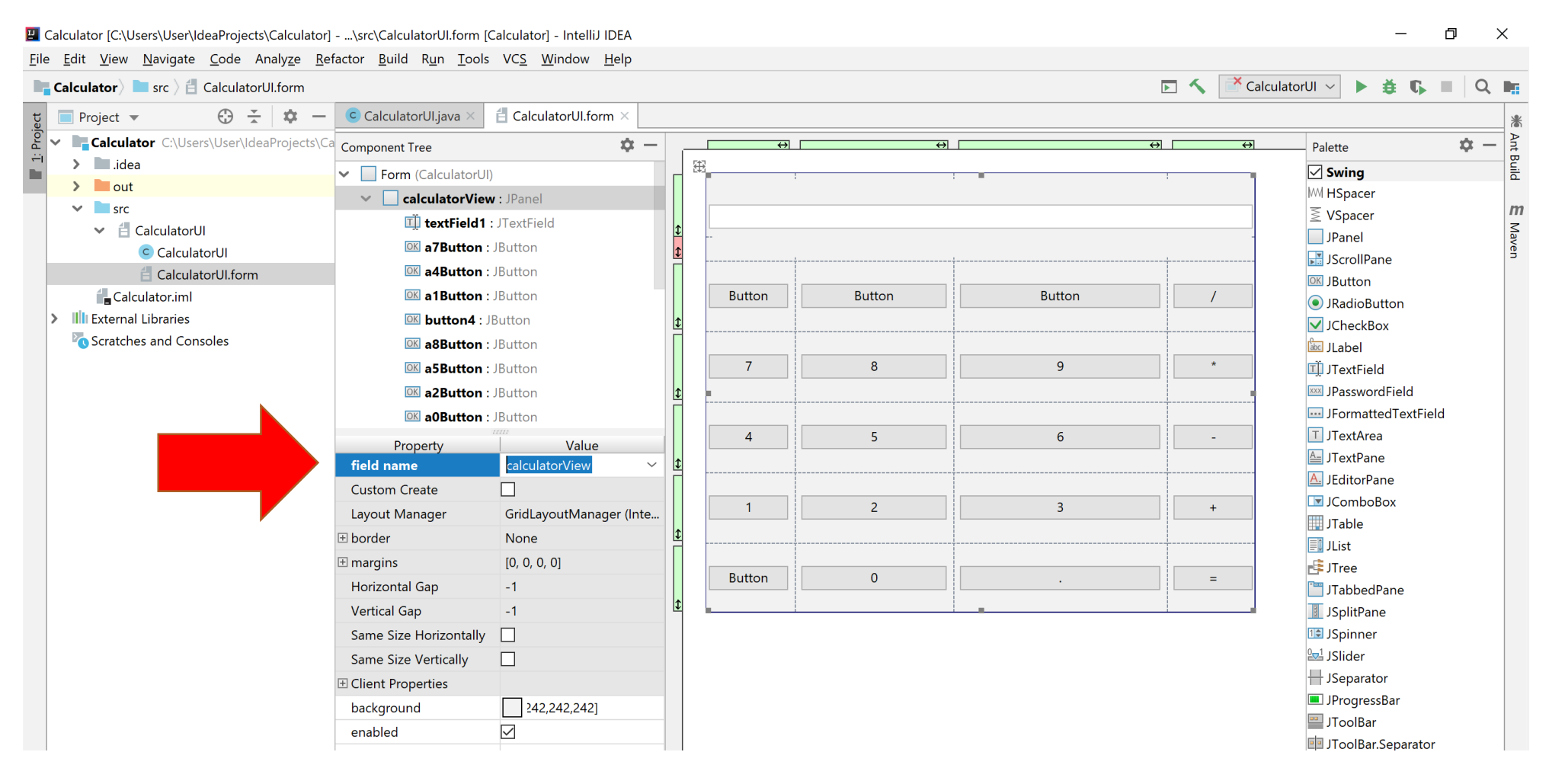

# Generate main() Code

• In the code editor of Calculator.java file select -> Generate... -> Form main()

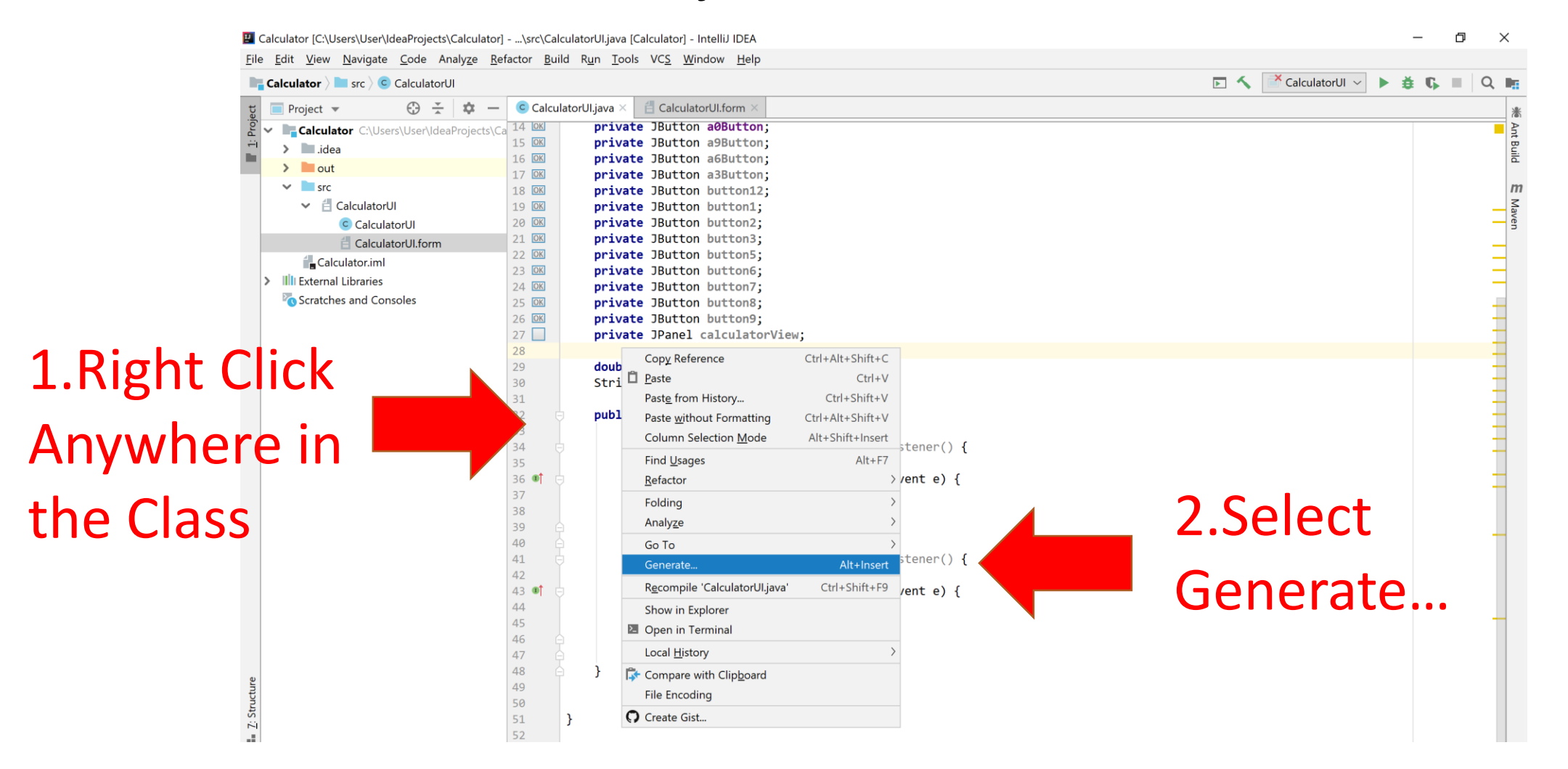

# Run Main()

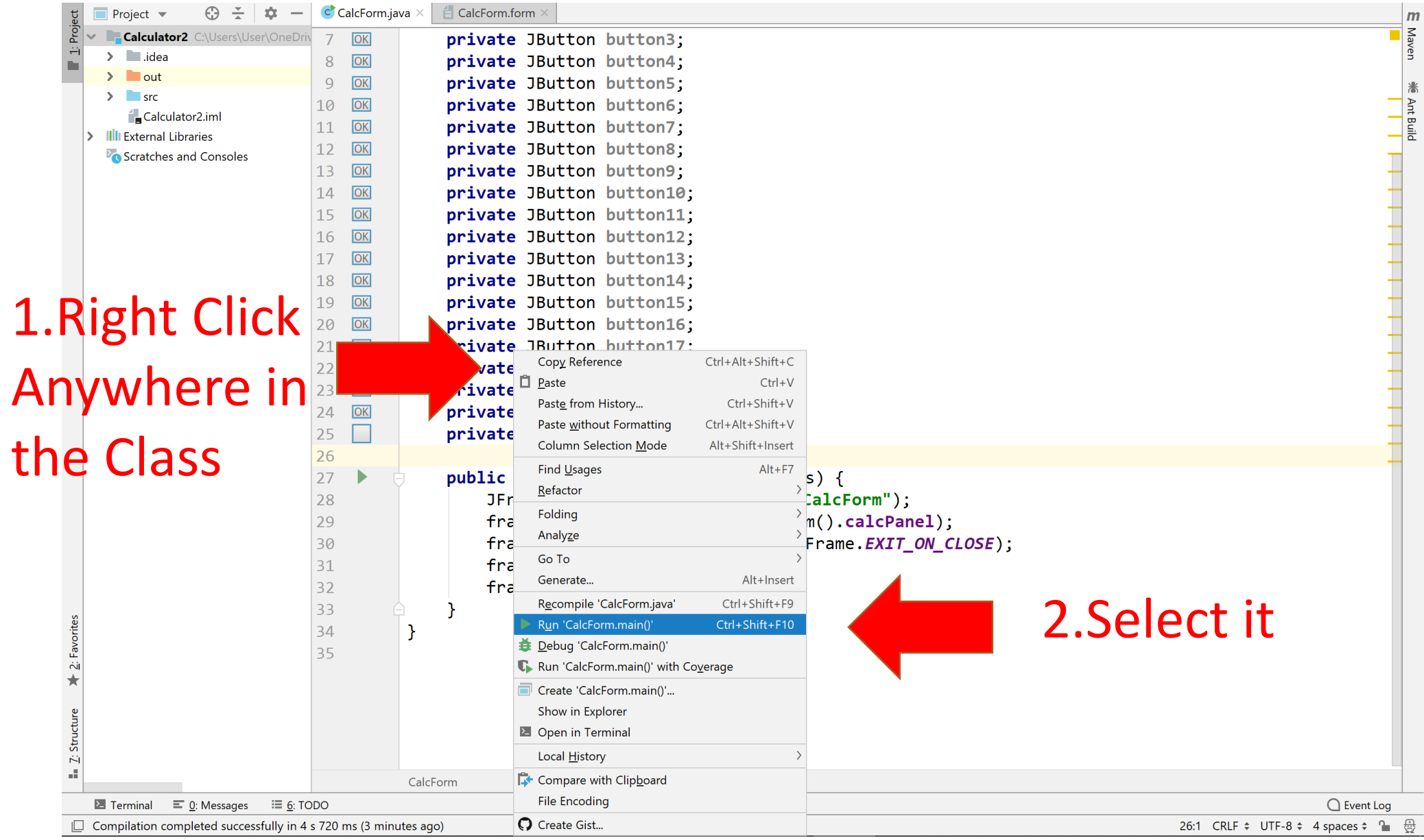

# **Create Action Listeners of Buttons**

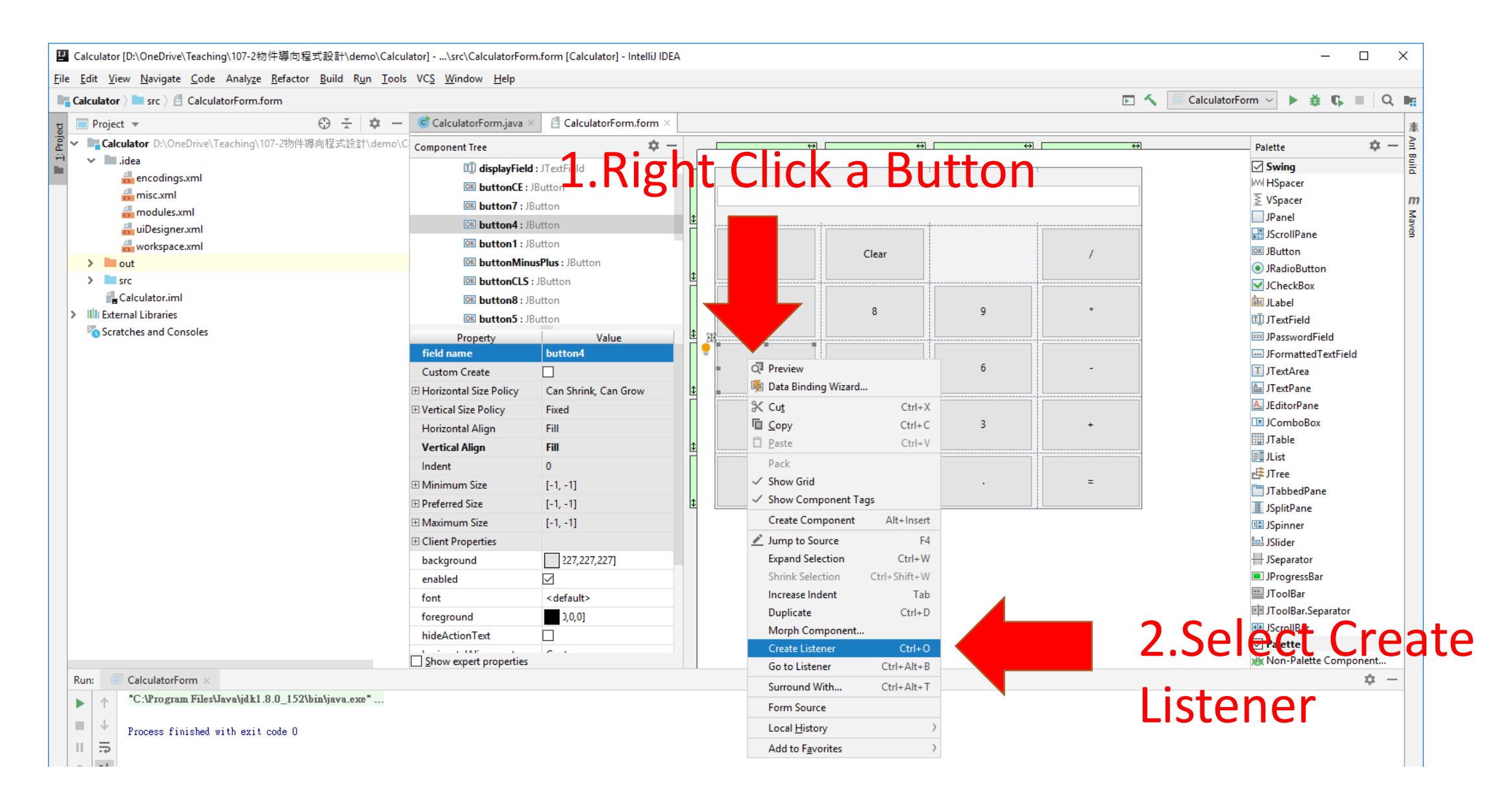

## Enter Your Code in ActionListener

```
public class CalculatorForm {
    private JTextField displayField;
    private JPanel CalcPanel;
    private JButton buttonCE;
    private JButton button0;
    .....
    .....
    public CalculatorForm() {
        button0.addActionListener(new ActionListener() {
            @Override
            public void actionPerformed(ActionEvent e) {
Enter Your Own Code Here
        });
     .....
```

# Two Modes in Calculator

![](_page_11_Picture_1.jpeg)

![](_page_11_Picture_2.jpeg)

Entering digits

### Show results (temporary or final)

| Example             |     |       |
|---------------------|-----|-------|
| 123 +               | 456 |       |
| Show temp<br>result | 579 |       |
|                     | 579 | - 789 |
|                     |     |       |

| Calculator |              | <del></del>           |          |
|------------|--------------|-----------------------|----------|
| ≡ St       | andard       |                       | U        |
|            |              | 123                   | + 456 +  |
|            |              |                       | 579      |
|            |              |                       | 0.0      |
| MC         | MR M+        | M- N                  | ls M*    |
| %          | $\checkmark$ | <i>x</i> <sup>2</sup> | 1/x      |
| CE         | С            | $\langle X \rangle$   | <u>.</u> |
| 7          | 8            | 9                     | ×        |
| 4          | 5            | 6                     | _        |
| 1          | 2            | 3                     | +        |
| ±          | 0            |                       | =        |

# **Define Variables**

- Use enum to define operations
- Other variables
  - Mode (isDigitEnterMode)
  - Current display (displayString)
  - Temporary result (result)
  - Last operation (lastOP)

```
public class CalculatorForm {
    .....
    enum CalcOP {NONE, ADD, SUB, MULTIPLY, DIVIDE};
    private boolean isDigitEnterMode = false;
    private String displayString = "";
    private double result = 0;
    private CalcOP lastOP = CalcOP.NONE;
    .....
```

# Adding Functions to Listeners of Digit Buttons

```
button0.addActionListener(new ActionListener() {
   @Override
    public void actionPerformed(ActionEvent e) {
        enterDigit("0");
    }
});
button1.addActionListener(new ActionListener() {
   @Override
    public void actionPerformed(ActionEvent e) {
        enterDigit("1");
    }
});
button2.addActionListener(new ActionListener() {
   @Override
    public void actionPerformed(ActionEvent e) {
        enterDigit("2");
    }
});
```

# **Entering Digits**

• Call enterDigit() in each listener of digit buttons

```
private void enterDigit(String digit)
ł
    if (!isDigitEnterMode) {
        if (digit == ".")
            displayString = "0.";
        else
            displayString = digit;
        isDigitEnterMode = true;
    else {
        // Only floating-point number
        // can start with 0
        if (displayString == "0" && digit != ".")
            return;
        displayString += digit;
    displayField.setText(displayString);
```

# Adding Functions to Listeners of OP Buttons

```
. . . . . . . .
buttonMultiply.addActionListener(new ActionListener() {
    @Override
    public void actionPerformed(ActionEvent e) {
        evalLastOP(CalcOP.MULTIPLY);
});
buttonDivide.addActionListener(new ActionListener() {
    @Override
    public void actionPerformed(ActionEvent e) {
        evalLastOP(CalcOP.DIVIDE);
});
buttonEqual.addActionListener(new ActionListener() {
    @Override
    public void actionPerformed(ActionEvent e) {
        evalLastOP(CalcOP.NONE);
});
```

# Evaluate Operations

Evalute operators (+ - \* / =)

ť

}

```
private void evalLastOP(CalcOP currOP)
    double value = Double.parseDouble(displayField.getText());
    // Note that we evaluate last Operator, not current
    switch (lastOP) {
            case ADD:
                result += value;
                break;
            case SUB:
                result -= value;
                break;
            case DIVIDE:
                result /= value;
                break:
            case MULTIPLY:
                result *= value;
                break;
            default: // First value
                result = value;
                break;
    displayField.setText(Double.toString(result));
    isDigitEnterMode = false;
    lastOP = currOP;
```

# Create Test Interfaces

- Need to provide two public test interfaces:
- 1. public void testClick(String button)
   throws Exception

```
2. public double getResult() {
    return result;
  }
```

3. public void showWindow()

public void testClick(String button) throws Exception

#### switch (button)

ł

}

```
case "+": buttonAdd.doClick(); break;
case "-": buttonSub.doClick(); break;
case "*": buttonMultiply.doClick(); break;
case "/": buttonDivide.doClick(); break;
case ".": buttonDot.doClick(); break;
case "=": buttonDivide.doClick(); break;
case "±": buttonMinusPlus.doClick(); break;
case "CE": buttonCE.doClick(); break;
case "CLEAR": buttonCLS.doClick(); break;
case "0": button0.doClick(); break;
case "1": button1.doClick(); break;
case "2": button2.doClick(); break;
case "3": button3.doClick(); break;
case "4": button4.doClick(); break;
case "5": button5.doClick(); break;
case "6": button6.doClick(); break;
case "7": button7.doClick(); break;
case "8": button8.doClick(); break;
case "9": button9.doClick(); break;
default:
```

throw new Exception("Error! No button " + button);

# Show the Testing Process

Define a public function public void showWindow()

```
public void showWindow() {
    JFrame frame = new JFrame("Calculator");
    frame.setContentPane(this.CalcPanel);
    frame.setDefaultCloseOperation(JFrame.EXIT_ON_CLOSE);
    frame.pack();
    frame.setVisible(true);
}
```

# Build a Jar

 File -> Project Structure -> Project Settings -> Artifacts -> Click green plus sign -> Jar -> From modules with dependencies...

| Project Structure              |                                          |                           |
|--------------------------------|------------------------------------------|---------------------------|
| $\leftarrow \ \rightarrow$     | + - 1                                    |                           |
| Project Settings               | Add                                      |                           |
| Modules                        | Android Application                      | modules with dependencies |
| Libraries                      | JavaFx Application P<br>JavaFx Preloader |                           |
| Facets                         | 💠 Other                                  |                           |
| Artifacts<br>Platform Settings |                                          |                           |
| SDKs                           |                                          |                           |
| Global Libraries               |                                          |                           |
| Problems                       | NUCL N                                   |                           |
| Troberts                       | Nothing to show                          |                           |
|                                |                                          |                           |
|                                |                                          |                           |
|                                |                                          |                           |
|                                |                                          |                           |
|                                |                                          |                           |
|                                |                                          |                           |
|                                |                                          |                           |
|                                |                                          |                           |
|                                |                                          |                           |
|                                |                                          |                           |
|                                |                                          |                           |
|                                |                                          |                           |
|                                |                                          |                           |
|                                |                                          |                           |
|                                |                                          |                           |
|                                |                                          |                           |

# Build a Jar (Cont'd)

### • Build | Build Artifact

型 Calculator [C:\Users\User\OneDrive\Teaching\107-2物件導向程式設計\demo\Calculator] - ...\src\CalculatorForm.java [Calculator] - IntelliJ IDEA

![](_page_21_Picture_3.jpeg)

# Testing Your Calculator with JUnit

- Download junit-4.12.jar & hamcrest-core-1.3.jar
- Download CalculatorFormTest.java
- Compile CalculatorFormTest.java with your jar
   C:\> javac -cp ".;junit-4.12.jar;Calculator.jar" CalculatorFormTest.java
- Run the Test

C:\> java -cp ".;junit-4.12.jar;Calculator.jar" CalculatorFormTest

# Testing Process

![](_page_23_Figure_1.jpeg)

Create Unit Testing using IntelliJ

# Select Your Class and Press "Alt + Enter"

| 🖳 Calculator [C:\Users\User\OneDrive\Teaching\107-2物件導向程式設計\homework\hw2\Calculator]\src\CalculatorForm.java [Calculator] - IntelliJ IDEA 🛛 🗖                                                                                                    |                  |                                                                      |     | $\times$ |
|----------------------------------------------------------------------------------------------------|------------------|----------------------------------------------------------------------|-----|----------|
| <u>F</u> ile <u>E</u> dit <u>V</u> iew <u>N</u> avigate <u>C</u> ode Analy <u>z</u> e <u>R</u> efa                                                                                                    | ctor <u>B</u> ui | d R <u>u</u> n <u>T</u> ools VC <u>S</u> <u>W</u> indow <u>H</u> elp |     |          |
| <b>Calculator</b> > <b>Src</b> > <b>CalculatorForm</b>                                                                                                    |                  | 🕞 🔨 🗐 CalculatorFormTest 🗸 🕨 🝎 🕻                                     | G ■ | Q 📭      |
| ਹੂ 📄 Project 🔻 😳 😤 🗱 🗕                                                                                                    | Calcul           | atorForm.java × CalculatorFormTest.java × 🗄 CalculatorForm.form ×    |     | *        |
| 🖁 🗸 🖿 Calculator C:\Users\User\OneDrive\Teac                                                                                                    | 1                | import                                                               |     | Ant      |
| 🛗 🗲 🖿 .idea                                                                                                    | 5                |                                                                      |     | Bui      |
| ▼ ■ out                                                                                                    | 6 🕨 🛔            | <pre>public class CalculatorForm {</pre>                             |     | E        |
| ✓ artifacts                                                                                                    | 7 1              | private JTextFiel Run 'CalculatorForm.main()' Ctrl+Shift+F10         |     | m        |
| Calculator iar                                                                                                    | 8                | private JPanel Ca to Debug 'CalculatorForm.main()'                   |     | Z        |
|                                                                                                    | 10 OK            | private JButton b Run 'CalculatorForm.main()' with Coverage          |     | aver     |
| > production                                                                                                    | 10 OK            | private JButton b 7 Create Test                                      |     |          |
| > test                                                                                                    | 12 OK            | private JButton b I Create subclass                                  |     |          |
|                                                                                                    | 13 ОК            | private JButton b 求 Add Javadoc 🕒                                    |     |          |
|                                                                                                    | 14 ОК            | private JButton b 求 Make package-private                             |     | _        |
|                                                                                                    | 15 ок            | private JButton button5;                                             |     |          |
|                                                                                                    | 16 OK            | private JButton button6;                                             |     |          |
|                                                                                                    | 18 OK            | private JButton button8:                                             |     |          |
|                                                                                                    | 19 OK            | private JButton button9:                                             |     |          |
|                                                                                                    | 20 OK            | private JButton buttonEqual;                                         |     |          |
|                                                                                                    | 21 ОК            | private JButton buttonAdd;                                           |     |          |
| IIII External Libraries                                                                                                    | 22 ОК            | <pre>private JButton buttonMultiply;</pre>                           |     |          |
| hamcrest-core-1.3.jar library root                                                                                                    | 23 ОК            | private JButton buttonSub;                                           |     |          |
| junit-4.12.jar library root                                                                                                    | 24 ок            | private JButton buttonDivide;                                        |     |          |
| Image: Antiperiod Action and Antiperiod Action and Action and A | 25 OK            | private JButton buttonDot;                                           |     | -        |
| JUnit4                                                                                                    | 27 06            | private Jutton buttonCLS:                                            |     |          |
| JUnit5.3                                                                                                    | 28               | private souton battonets,                                            |     |          |
| > Til testng                                                                                                    | 29               | <pre>enum CalcOP {NONE, ADD, SUB, MULTIPLY, DIVIDE};</pre>           |     |          |
| Scratches and Consoles                                                                                                    | 30               |                                                                      |     |          |

# Select Your Test Framework

• We use JUnit4 here.

| 🖳 Create Test              |                                                        | ×      |
|----------------------------|--------------------------------------------------------|--------|
| Testing library:           | ♣ JUnit4                                               | $\sim$ |
| Class name:                | CalculatorFormTest                                     |        |
| Superclass:                |                                                        | ~      |
| Destination package:       |                                                        | ~      |
| Generate:                  | ☐ set <u>U</u> p/@Before<br>☐ tear <u>D</u> own/@After |        |
| Generate test methods for: | Show <u>i</u> nherited methods                         |        |
|                            | Member                                                 |        |
| 🗌 💼 🕤 testClick(button:    | String):void                                           |        |
| 🗌 ៣ 🖢 🛛 getResult():doub   | le                                                     |        |
| 🗌 🧰 🕤 showWindow():ve      | bid                                                    |        |
| 🗌 🔊 🖕 main(args:String)    | ]):void                                                |        |
|                            |                                                        |        |
|                            |                                                        |        |
|                            |                                                        |        |
|                            |                                                        |        |
|                            |                                                        |        |
| ?                          | OK                                                     | Cancel |

![](_page_27_Figure_0.jpeg)

### Run Your Test

### • Press "Alt + Tab" on your test class

🖳 Calculator [C:\Users\User\OneDrive\Teaching\107-2物件導向程式設計\homework\hw2\Calculator] - ...\src\CalculatorFormTest.java [Calculator] - IntelliJ IDEA Ē X <u>File Edit View Navigate Code Analyze Refactor Build Run Tools VCS Window Help</u> **Calculator** > **src** > **CalculatorFormTest** CalculatorFormTest ~ **益** Q **F** CalculatorFormTest.java > 🗧 CalculatorForm.form Project  $\oplus$   $\div$ CalculatorForm.java Project 💌 ÷ Ant Build Calculator C:\Users\User\OneDrive\Teac 1 import org.junit.Test; import static org.junit.Assert.\*; 2 > idea 3 import org.junit.runner.JUnitCore; out import org.junit.runner.Result; 4 ✓ artifacts m 5 import org.junit.runner.notification.Failure; Maven Calculator\_jar 6 Calculator.jar 7 8 public class CalculatorFormTest { > production 9 Ctrl+Shift+F10 Run 'CalculatorForm....main()' > test static CalculatorF 🛓 Debug 'CalculatorForm....main()' 10 ✓ src 11 🕼 Run 'CalculatorForm....main()' with Coverage > META-INF private double eva 12 @ Ctrl+Shift+F10 CalculatorFormTest double result 13 **İ** Debug 'CalculatorFormTest' char [] in arr 14 Run 'CalculatorFormTest' with Coverage 15 trv { CalculatorForm for (char | reate subclass 16 CalculatorForm.form if (c | 17 Add Javadoc Calculator.iml 18 Make package-private External Libraries 19 hamcrest-core-1.3.jar library root > calc.testClick(Character.toString(c)); 20 **)** junit-4.12.jar library root 21 22 result = calc.getResult(); Equation C:\Program Files\Java\jdk-11.0 23 JUnit4 > 24 catch (Exception e) { 11 ILLINE 2